|  | Seja bem-vindo(a)<br>a nova plataforma<br>de aprendizagem<br>bortaleza. |  |
|--|-------------------------------------------------------------------------|--|
|  |                                                                         |  |

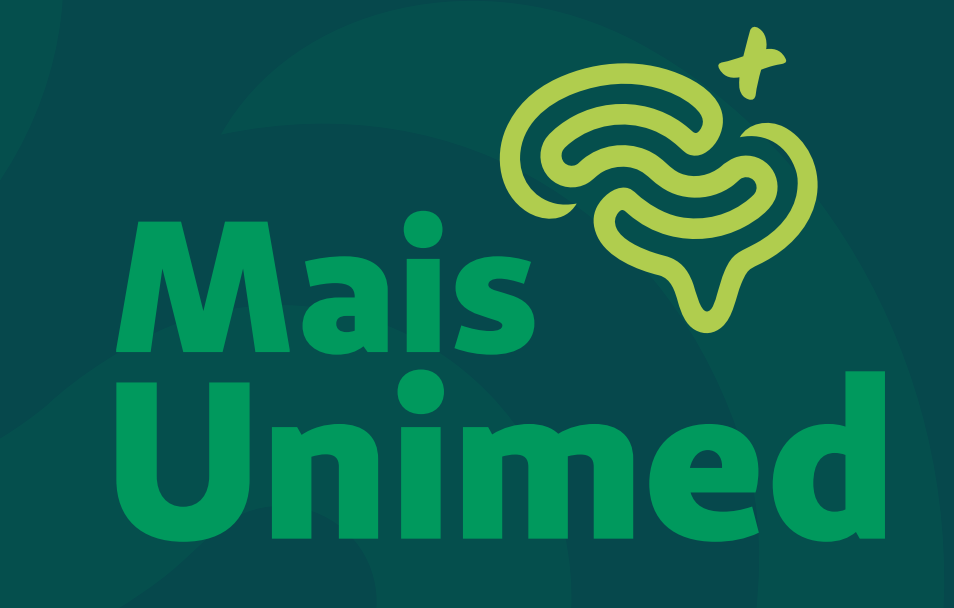

## TUTORIAL DE ACESSO

#### A Plataforma Mais Unimed é um espaço dedicado a cursos e treinamentos relevantes para o seu desenvolvimento profissional.

# Quais as vantagens da plataforma?

- Obter informações sobre cursos;
- Acessar os links das aulas;
- Ter acesso às frequências;
- Assistir aulas gravadas.

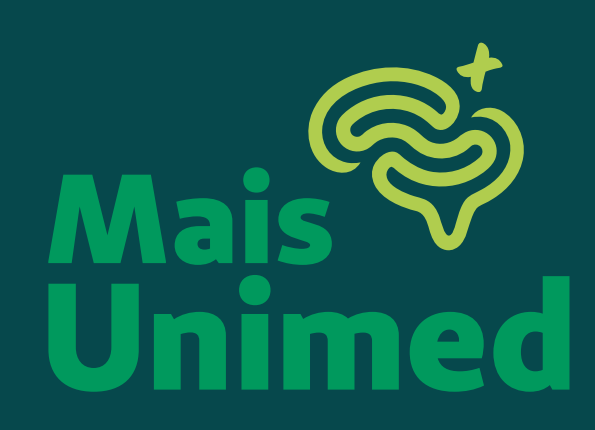

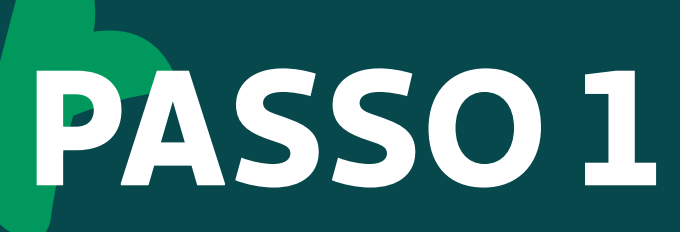

#### Nome de Usuário \*

#### Senha \*

**Fazer Logon** 

Esqueceu a senha?

## Acesse a plataforma **CLICANDO AQUI**.

- Seu **usuário** é o seu **CPF** (somente dígitos);
- A senha é 12345678 (será alterada após o primeiro login).
- Caso ocorra algum erro ao fazer o login, entre em contato com o WhatsApp da Universidade: (85) 98857–0657.

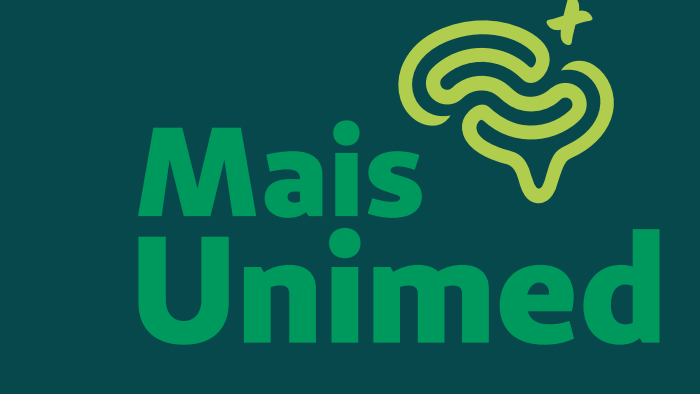

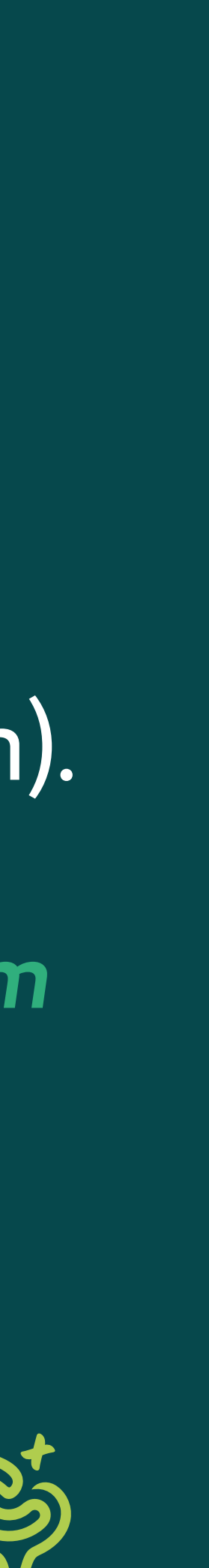

# PASSO 2

Ao fazer seu **login** você será direcionado para a **tela principal**. Nesta tela, você deverá clicar em catálogo de cursos como está sendo indicado na imagem ao lado:

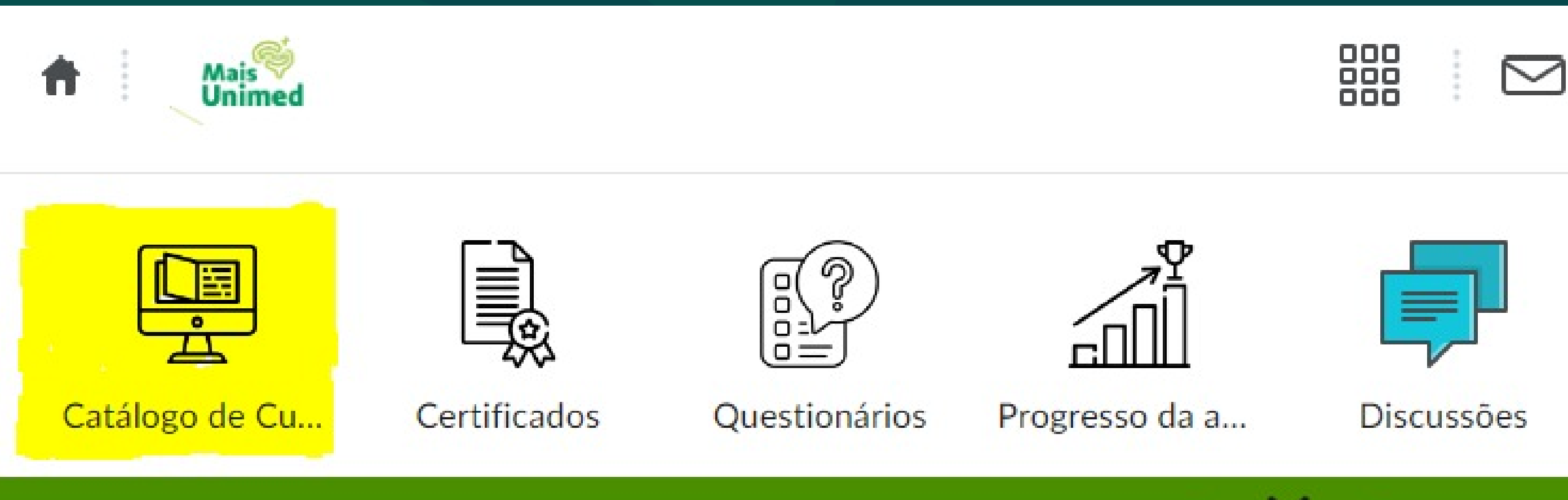

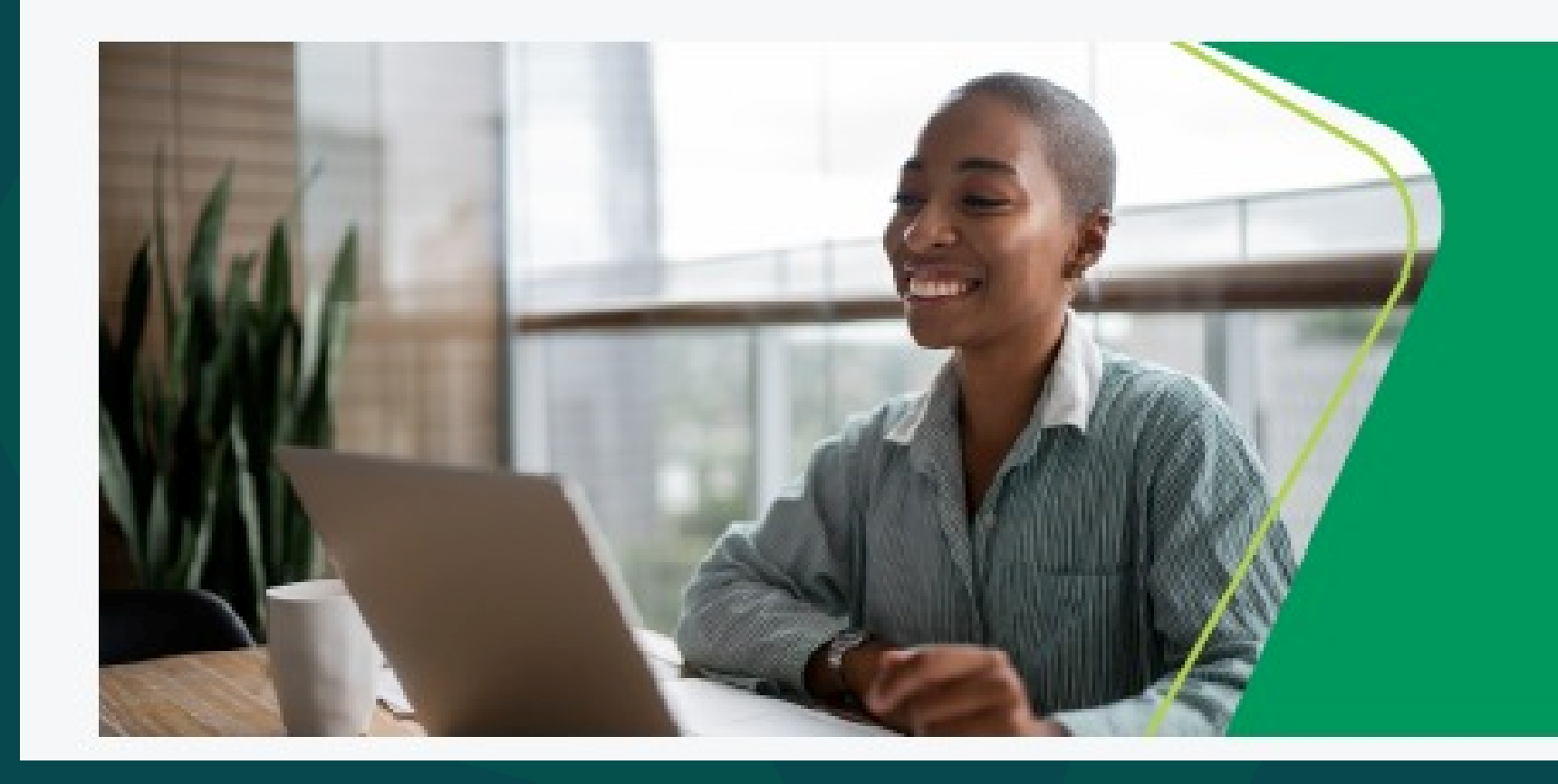

## Explore tudo!

Esse **espaço** foi cria **colaborar** com o se **desenvolvimento**.

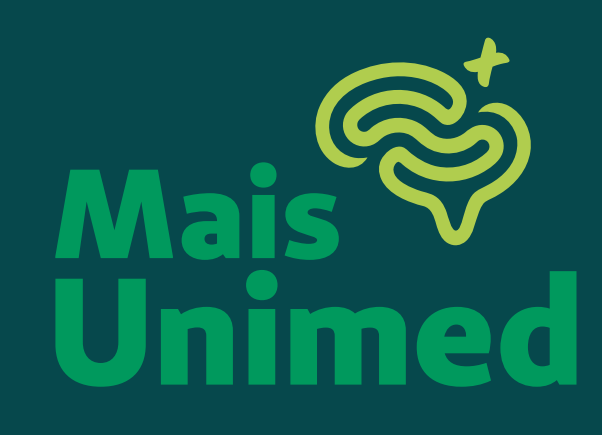

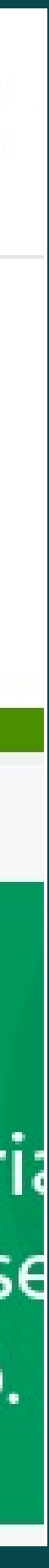

# PASSO 3

Em catálogo de cursos você terá a lista de todos os cursos disponíveis, clique no curso no qual você deseja obter informações.

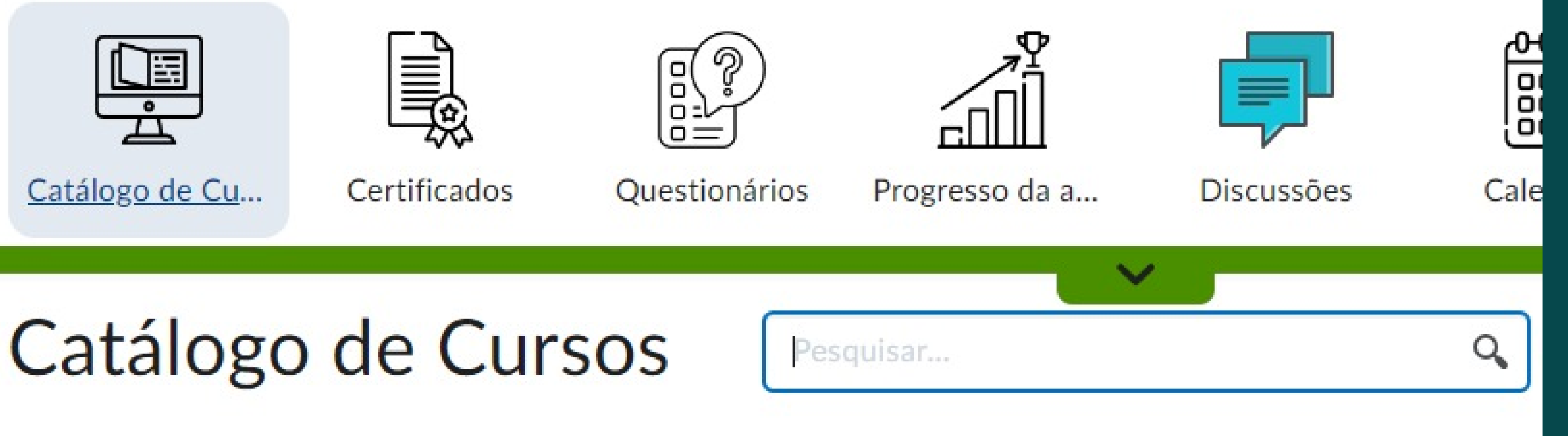

Novo

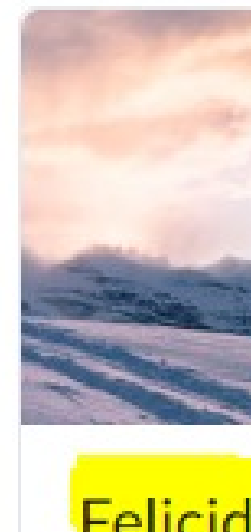

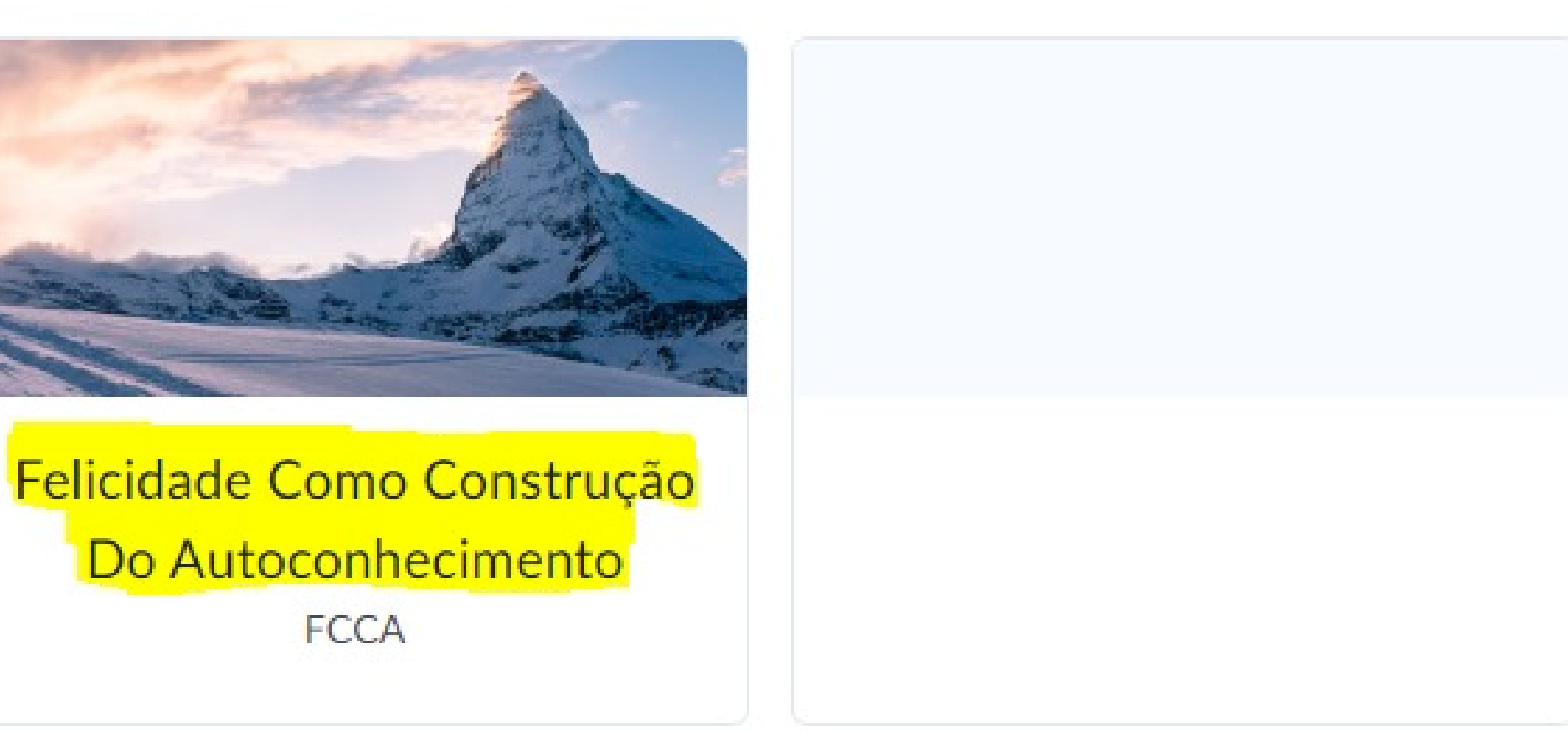

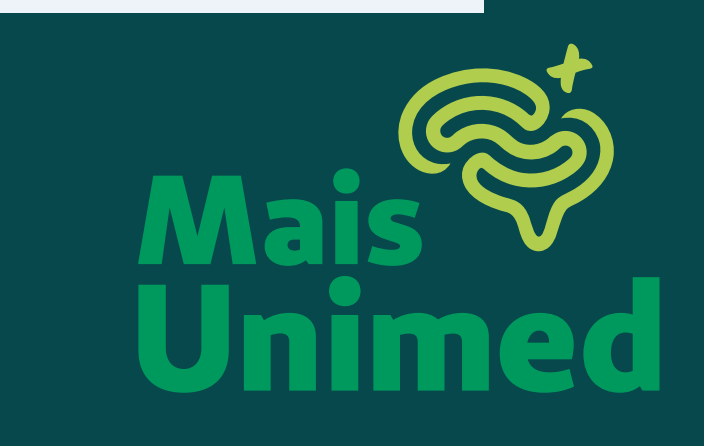

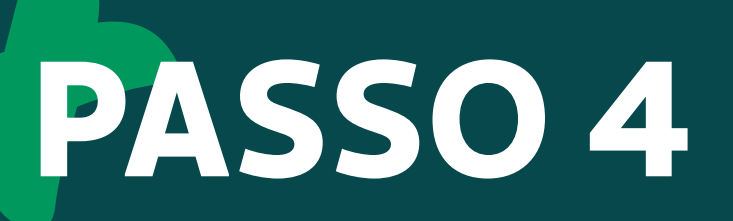

#### Ao selecionar o curso clique em inscrever-se no curso.

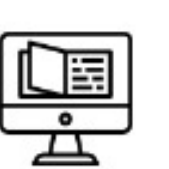

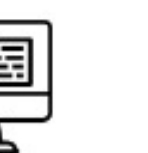

Catálogo de Cu...

Catálogo de Cursos >

Autoconhecimento

Inscrever-se no curso

Descrição do curso

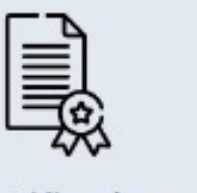

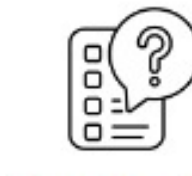

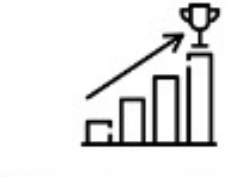

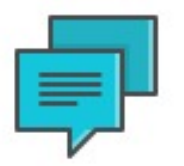

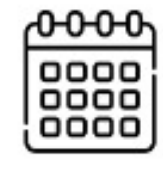

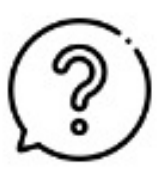

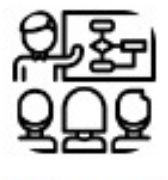

**Certificados** 

Progresso da a... Questionários

Discussões

Calendário

Ajuda

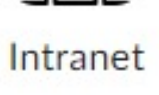

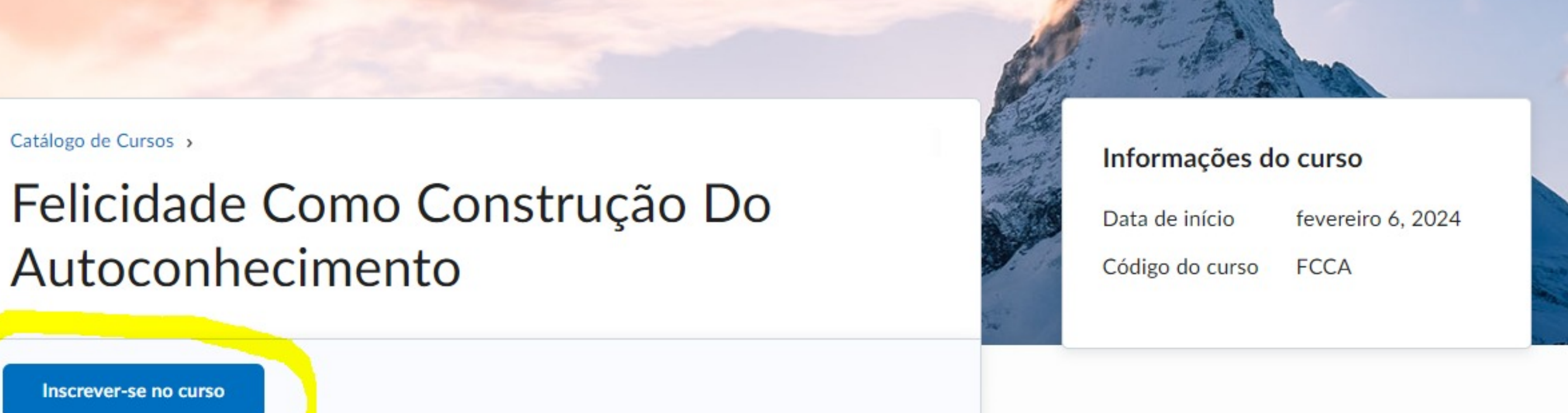

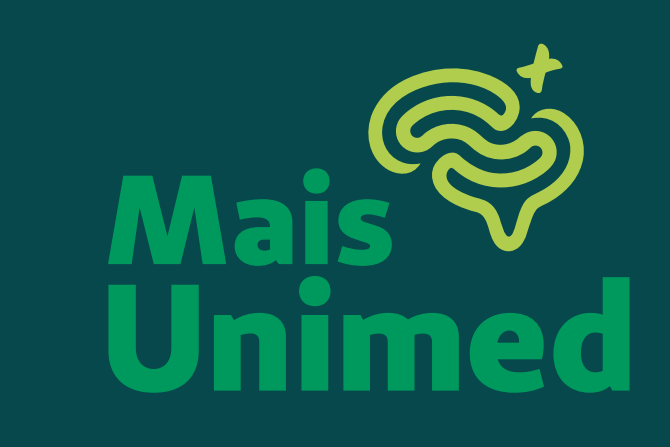

# PASSO 5

Dentro do curso vocês terão o link da aula, frequência, gravações das aulas, pesquisa de satisfação e outras informações.

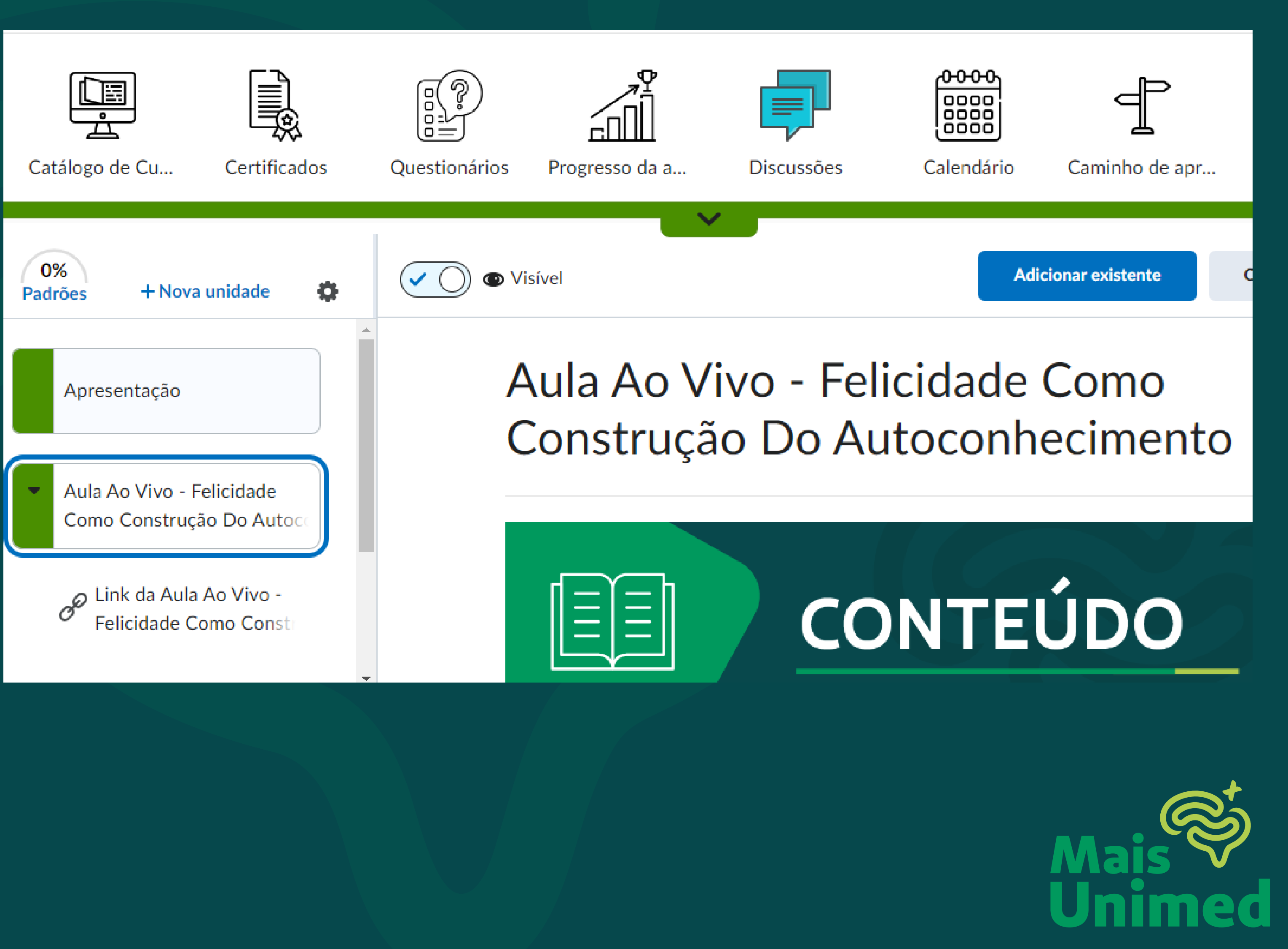

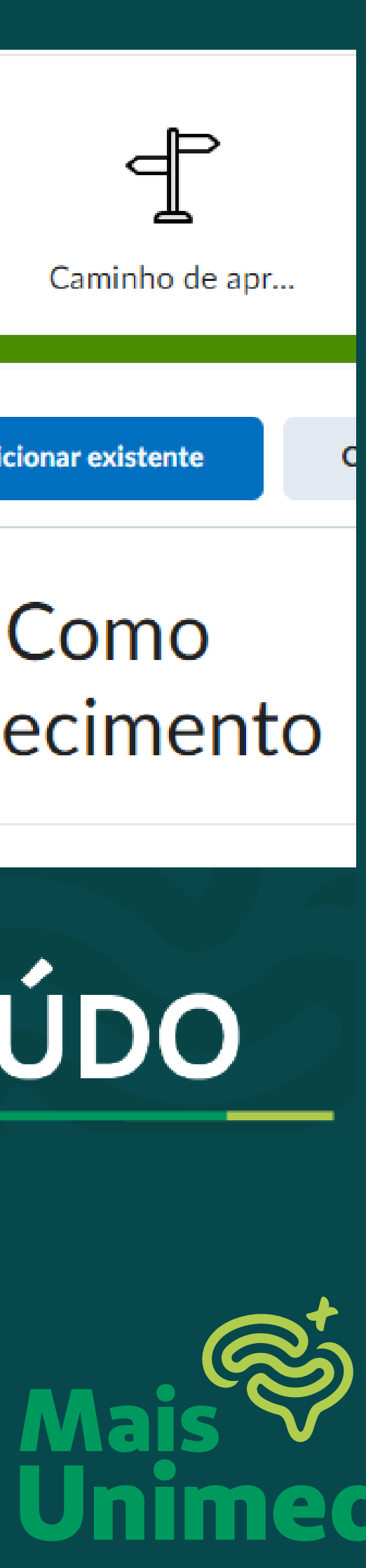

Em caso de dúvidas entre em contato com a Universidade Corporativa:

(85) 98857.0657 🕥 (85) 99916.4021 🕥 (85) 98878.6979 🕥

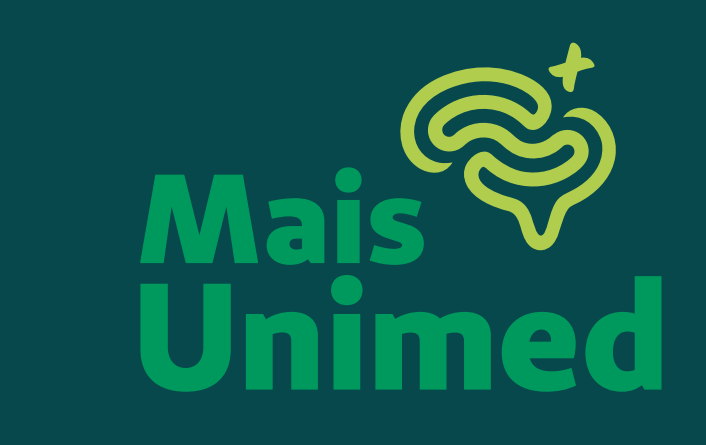